## TELEPÍTÉSI ÚTMUTATÓ

Ráckeresztúr Község Önkormányzat helyi iparűzési adó nyomtatványhoz

A "Bevallás a helyi iparűzési adóról állandó jellegű iparűzési tevékenység esetén – ÁNYK keretprogramhoz" linkre kattintáskor az alábbi ablak jelenik meg:

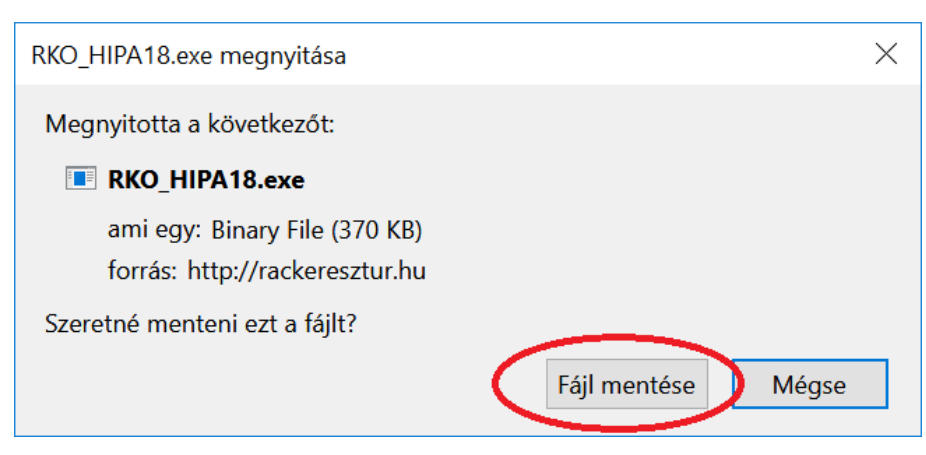

Kattintson a "Fájl mentése" gombra!

Futtassa a letöltött .exe fájlt!

Ha Windows Defender SmartScreen megakadályozta a futtatást, az alábbi ablak jelenik meg:

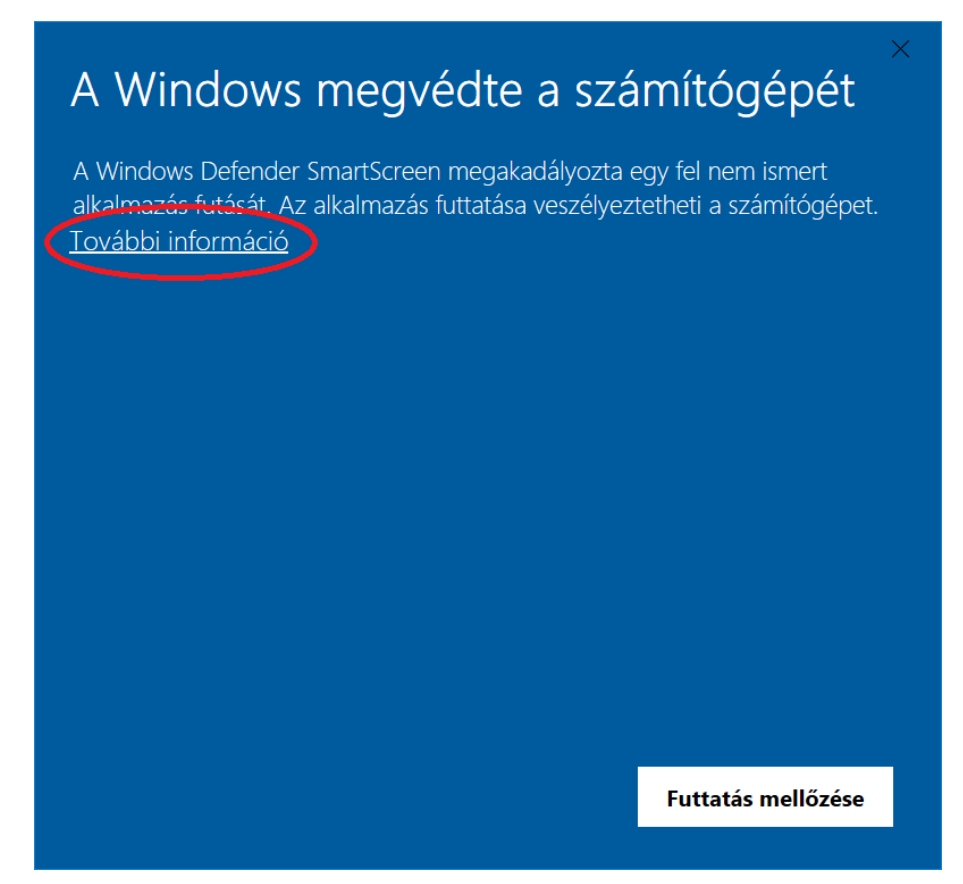

Kattintson a "További információ" –ra, majd a megjelenő ablakban a "Futtatás mindenképpen" gombra!

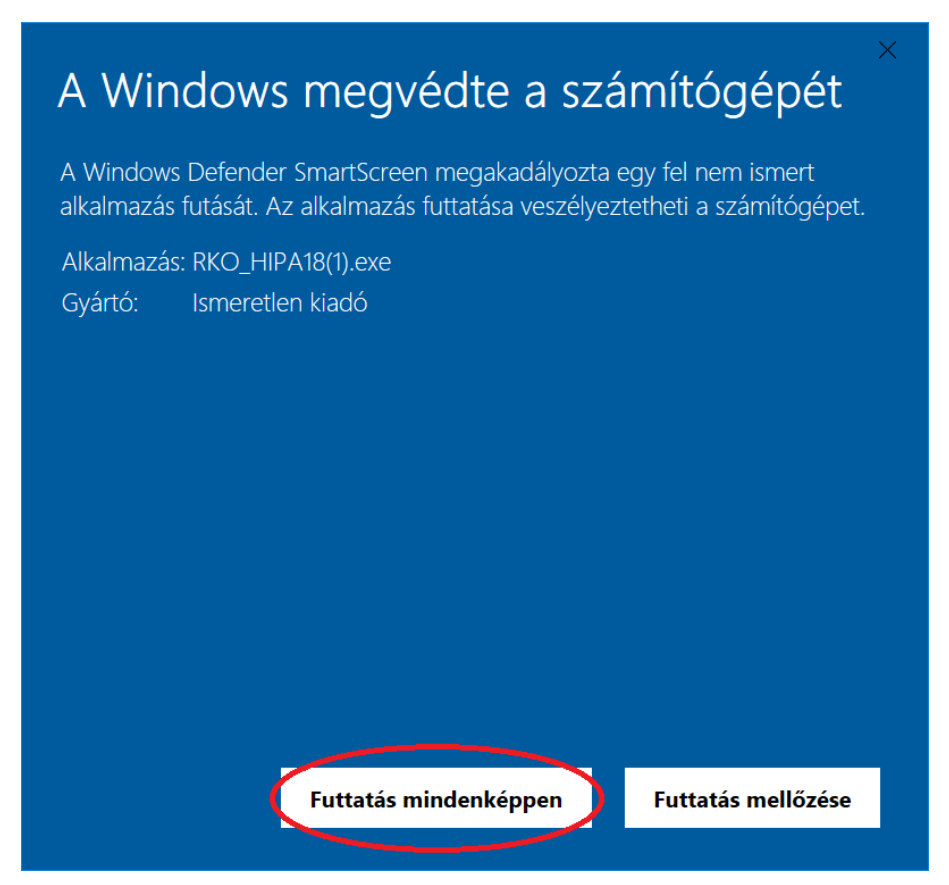

Engedélyezze a módosításokat! Az alábbi ablak jelenik meg:

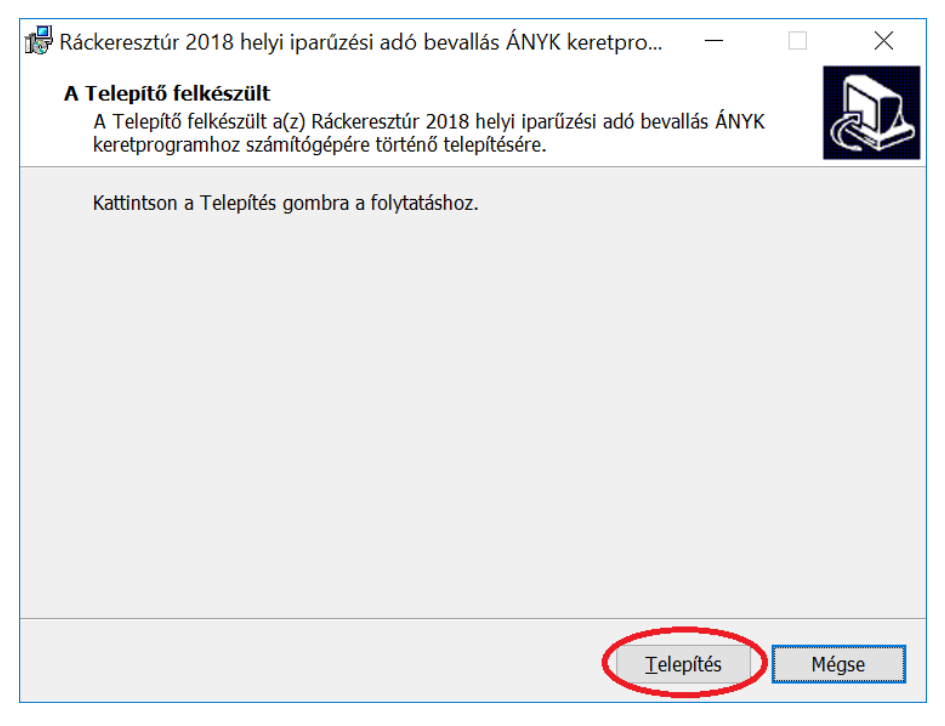

Kattintson a "Telepítés" gombra!

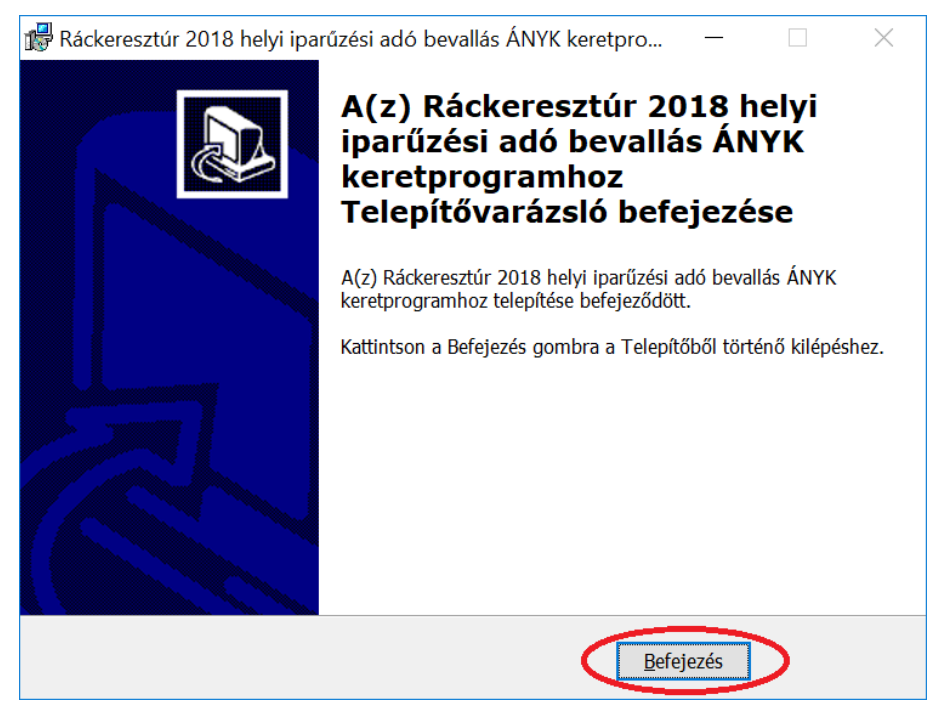

Kattintson a "Befejezés" gombra! A telepítés befejeződött.

| 🖆 Létrehozás                          |                                     |                      |        |               |          |
|---------------------------------------|-------------------------------------|----------------------|--------|---------------|----------|
| Szűrési feltételek                    |                                     |                      |        |               |          |
| Oszlopok                              |                                     | Feltétel             |        |               |          |
| Nyomtatvány neve                      |                                     | (Nincs feltétel)     |        |               | <b> </b> |
| Információ                            |                                     | (Nincs feltétel)     |        |               |          |
| Verzió                                |                                     | (Nincs feltétel)     |        |               |          |
| Verzióváltás oka                      |                                     | (Nincs feltétel)     |        |               | =        |
| Szervezet                             |                                     | (Nincs feltétel)     |        |               |          |
| Állomány                              |                                     | (Nincs feltétel)     |        |               |          |
| Kategória                             |                                     | (Nincs feltétel)     |        |               |          |
| Szűrési feltételek törlése            |                                     |                      |        |               |          |
| Sablonok                              |                                     |                      |        |               |          |
| <ul> <li>Nyomtatvany neuro</li> </ul> | Információ                          |                      | Verzió | Verz          | tióvál   |
| RKO_HIPA_18                           | Ráckeresztúr B                      | evallás a helyi ipar | 5.0    | Nincs megadva | 1        |
| NKO_komm                              | Bevallás kommunális adóról Ráck 1.0 |                      |        | Nincs megadva |          |
| •                                     |                                     |                      |        |               |          |
| - Törzsadat választás                 |                                     |                      |        |               |          |
|                                       |                                     |                      |        |               |          |
|                                       |                                     |                      |        |               |          |
|                                       |                                     |                      |        |               |          |
|                                       |                                     |                      |        |               |          |
| Megnyitás 🕅 Mégsem                    |                                     |                      |        |               |          |

A telepítés után az ÁNYK programban az új nyomtatvány gombra kattintva megnyithatja a telepített 2018 évre vonatkozó iparűzési adó nyomtatványt.